# Windows 10

## Eduroam über Eduroam CAT einrichten

Halten Sie Benutzernamen und Passwort Ihres HfMDK-Accounts bereit.

Rufen Sie über Ihren Browser die Seite https://cat.eduroam.org auf.

Klicken Sie auf Laden Sie Ihr eduroam Installationsprogramm hier herunter

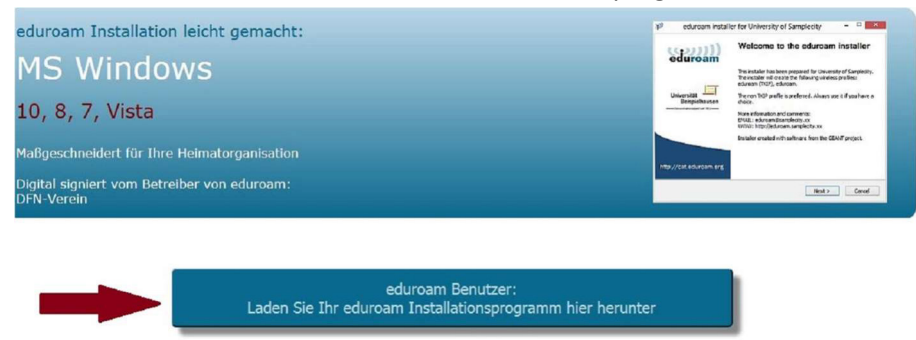

Wählen Sie in der Liste auf der rechten Seite Hochschule für Musik und Darstellende Kunst aus

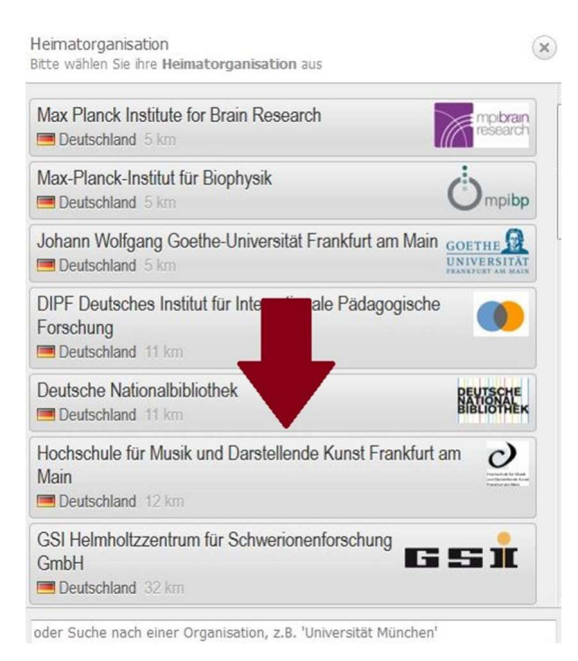

Wählen Sie Ihre Benutzergruppe aus: students: Studierende/ staff: Lehrkräfte (ProfessorInnen, Lehrbeauftragte u.a.)/ Verwaltung: VerwaltungsmitarbeiterInnen

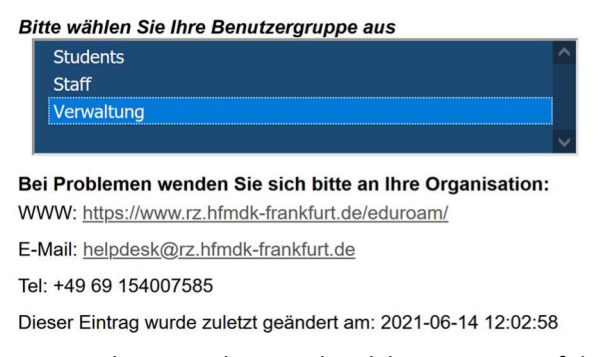

Die Seite erkennt in der Regel welches System auf Ihrem Gerät läuft und bietet Ihnen den entsprechenden Installer automatisch an.

Sollten Sie den Installer für ein anderes System benötigen klicken Sie bitte auf Einen anderen Installer wählen.

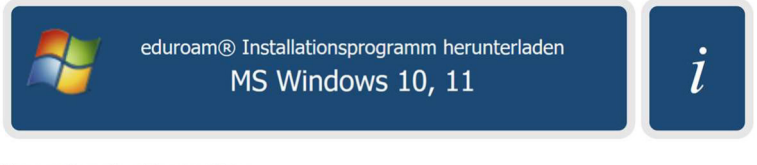

Einen anderen Installer auswählen

Anschließend erscheint eine Liste aller angebotenen Systeme.

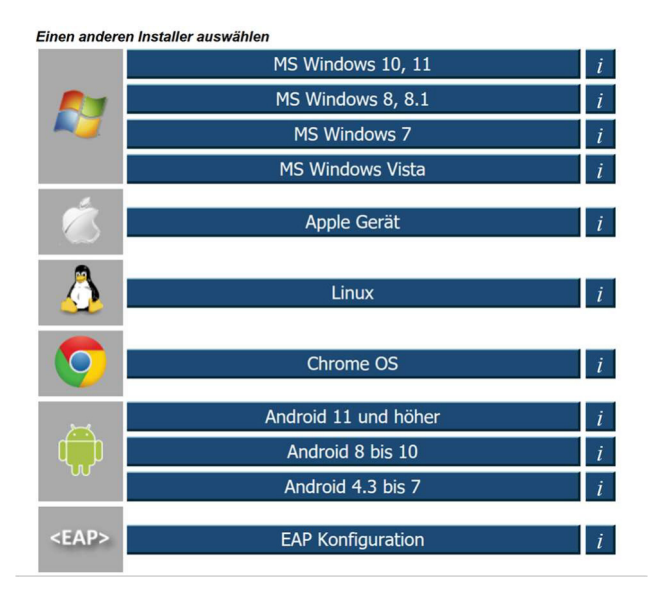

### Klicken Sie im Pop-up-Fenster auf speichern

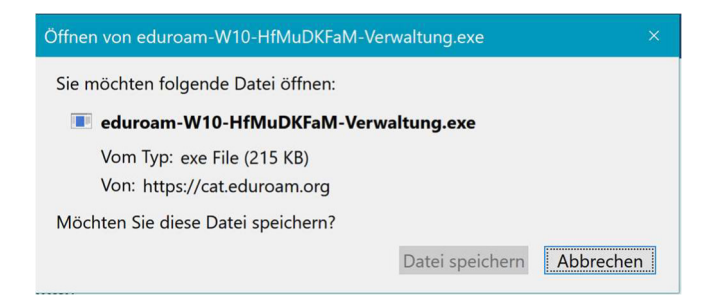

Öffnen Sie Ihren Download-Ordner und klicken Sie auf die Installationsdatei

| Der Co<br>geschi                                                                                                    | ompute<br>ützt                        | r wurde durch                             | Windows         |  |  |  |
|----------------------------------------------------------------------------------------------------|---------------------------------------|-------------------------------------------|-----------------|--|--|--|
| Von Windows Defender SmartScreen wurde der Start einer unbekannten App<br>verhindert. Die Ausführung dieser App stellt u. U. ein Risiko für den PC dar. |                                       |                                           |                 |  |  |  |
| App:<br>Herausgebe                                                                                                    | eduroam-V<br>(1).exe<br>r: Unbekannte | V10-HfMuDKFaM-Verwaltur<br>er Herausgeber | ng              |  |  |  |
|                                                                                                    |                                       | Trotzdem ausführen                        | Nicht ausführen |  |  |  |

Die Sicherheitswarnung bestätigen Sie bitte mit Trotzdem ausführen

Klicken Sie im eduroam Installationsprogramm auf Weiter

| P eduroam Installationsprog | ramm für Hochschule für Musik un – 🗆 🗙                                                                                                    |  |  |  |
|-----------------------------|----------------------------------------------------------------------------------------------------|--|--|--|
| (()))<br>eduroam            | Willkommen beim eduroam<br>Installationsprogramm                                                                                                    |  |  |  |
| $\mathbf{C}$                | Dieses Installationsprogramm wurde für Hochschule für Musik<br>und Darstellende Kunst Frankfurt am Main hergestellt.<br>Dieses Installationsprogramm wird die folgenden WLAN Profile<br>einrichten: eduroam. |  |  |  |
|                             | Mehr Informationen und Kommentare:<br>EMAIL: eduroam@rz.hfmdk-frankfurt.de<br>WWW: https://www.rz.hfmdk-frankfurt.de/eduroam/                                                                                |  |  |  |
|                             | Das Installationsprogramm wurde mit Software vom GEANT<br>Projekt erstellt.                                                                                                    |  |  |  |
| http://cat.eduroam.org      |                                                                                                    |  |  |  |
|                             | Weiter > Abbrechen                                                                                                    |  |  |  |

#### Drücken Sie im folgenden Fenster OK

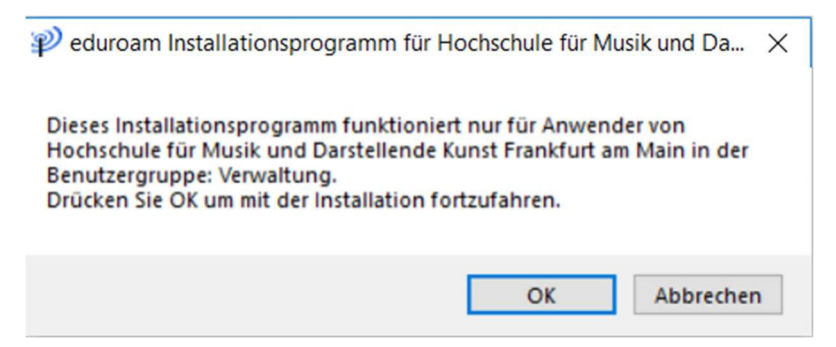

Geben Sie Ihre Benutzerdaten ein und klicken Sie anschließend auf Installieren

| Paput rendaton          |            |          |            | ~        |
|-------------------------|------------|----------|------------|----------|
| benutzerdaten           |            | ec       | ))<br>luro | ))<br>am |
|                         |            |          |            |          |
|                         |            |          |            |          |
| Benutzername:           |            |          |            |          |
| Passwort:               |            |          |            |          |
| Passwort wiederholen:   |            |          |            |          |
|                         |            |          |            |          |
|                         |            |          |            |          |
|                         |            |          |            |          |
|                         |            |          |            |          |
| Nullsoft Install System | v2.51-1+b1 |          |            |          |
|                         | Inst       | allieren | Abbre      | chen     |

#### Bestätigen Sie die Installation mit Fertigstellen

| P eduroam Installationsprogr | amm für Hochschule für Musik un                                                         | -       | × |
|------------------------------|-----------------------------------------------------------------------------------------|---------|---|
| eduroam                      | Installation abgeschlo<br>Netzwerkprofile wurden installiert.<br>Ihr System ist bereit. | ossen   |   |
| http://cat.eduroam.org       |                                                                                         |         |   |
|                              | Fertigs                                                                                 | stellen |   |

Sie haben das Netzwerkprofil erfolgreich installiert

Wählen Sie aus der Liste der verfügbaren Drahtlosnetzwerkverbindungen eduroam aus und klicken Sie auf Verbinden